# Manual Boleta Electrónica

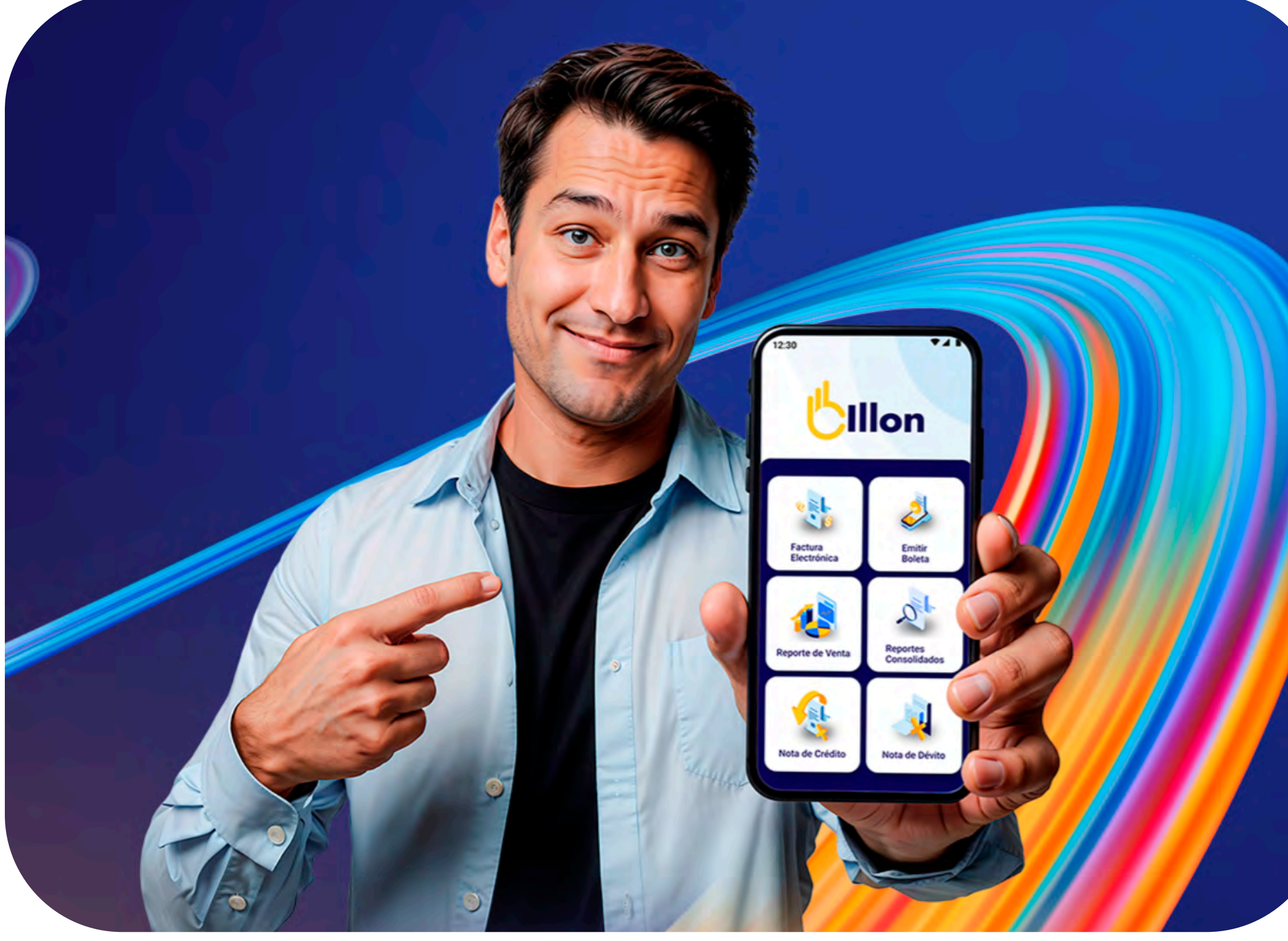

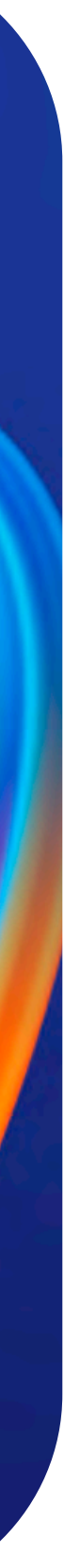

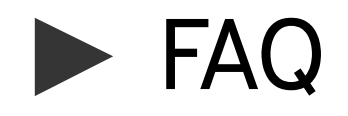

#### ¿Debo declarar mis boletas al Servicio de Impuestos Internos?

La declaración de boletas se realiza de manera automatica una vez creada tu cuenta de Billon, para utilizar en tu terminal Bci Pagos.

#### ¿Puedo emitir Factura Electrónica?

Actualmente, la aplicación de Billon en la terminal de Bci Pagos no tiene habilitada la opción de Factura Electrónica. Estamos trabajando en una versión actualizada que tendrá la posibilidad de emisión.

#### ¿Debo contar con Certificado de Firma Electrónica?

Para terminar tu Onboarding de Billon, debes contar con el Certificado de Firma Electrónica. Si no cuentas con esto, puedes ser contratado a través de Billon por un valor adicional.

#### ¿Puedo emitir boleta exentas de IVA?

Actualmente no está habilitada esta opción en el flujo de emisión de boletas. Todas las boletas consideran IVA en su desglose de montos.

#### ¿Se pueden anular boletas en la terminal?

La anulación de boletas o devolución de pagos en efectivo debe realizarse directamente en el sitio web del Servicio de Impuestos Internos.

#### ¿Puedo recibir pagos con tarjeta en Billon?

La aplicación de Boleta Electrónica solo está habilitada para recibir pagos en efectivo. La terminal cuenta con otra aplicación habilitada para pago con tarjeta o billetera digital.

#### ¿Existe un monto máximo para la emisión de boletas?

La aplicación de Boleta Electrónica no tiene un monto mínimo ni máximo de emisión de documentos. Sin embargo, debes cumplir con las restricciones del SII.

#### ¿Debo cerrar sesión cada vez que no uso Billon?

La terminal cierra sesión de forma automática si cierras la aplicación completamente. Te recomendamos hacer el cambio de aplicaciones sin cerrar Boleta Electrónica para no volver a ingresar tus credenciales.

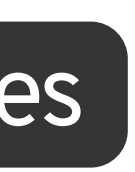

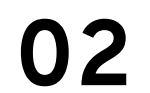

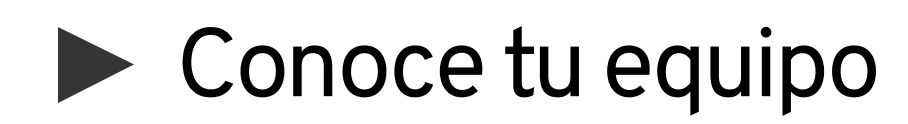

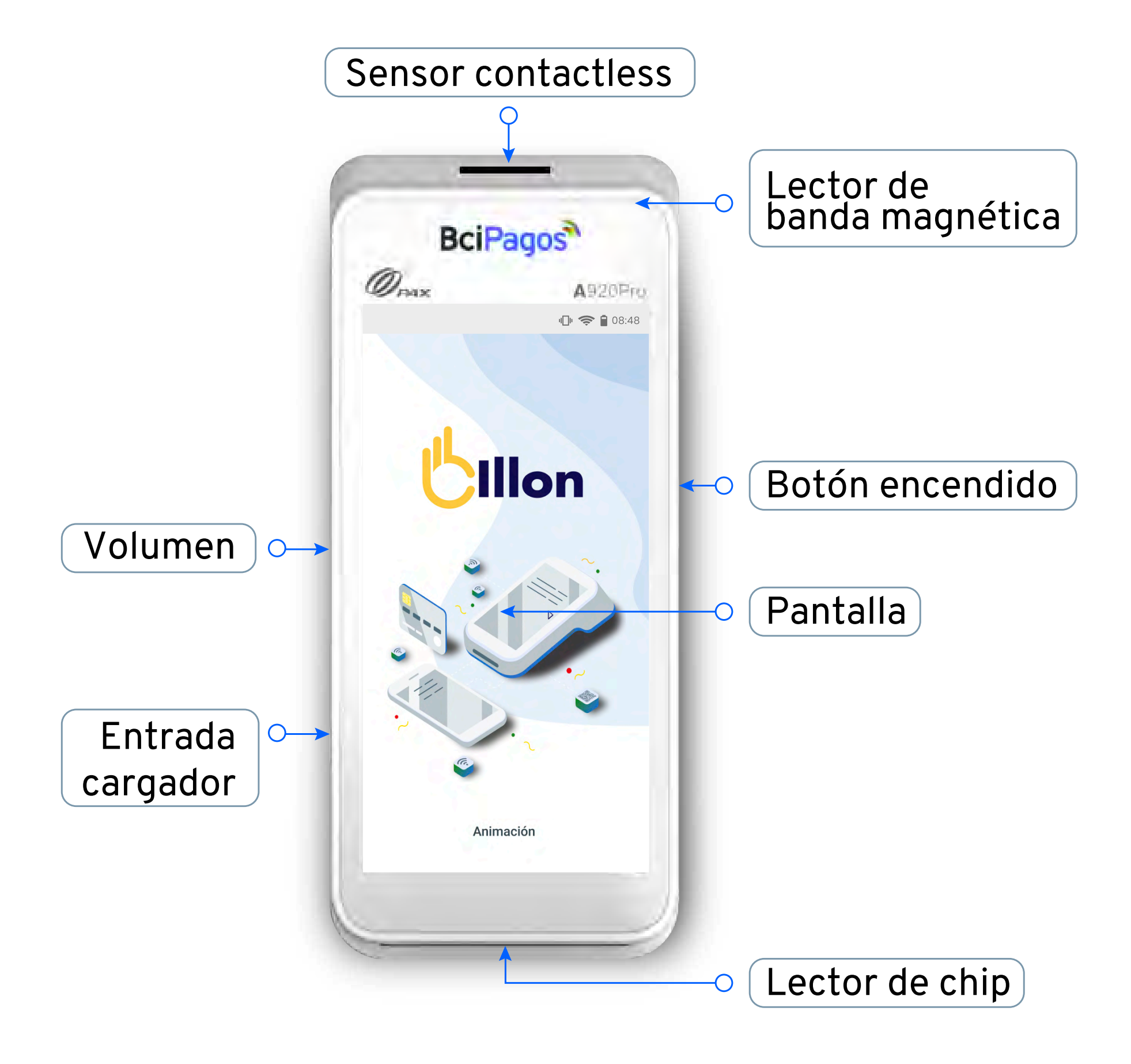

### Especificaciones técnicas

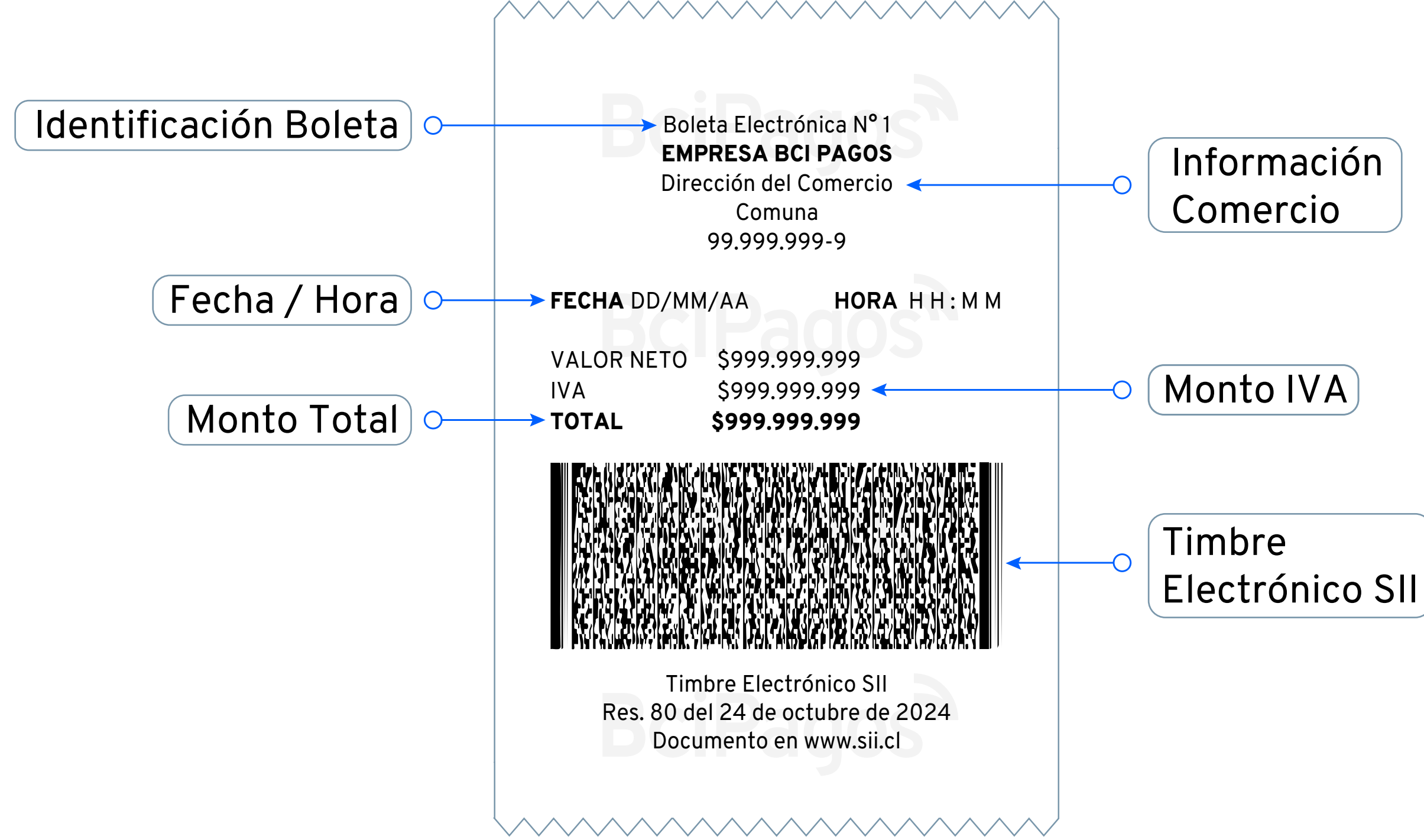

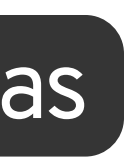

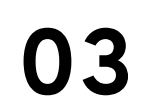

# Ingresa a tu cuenta Billon

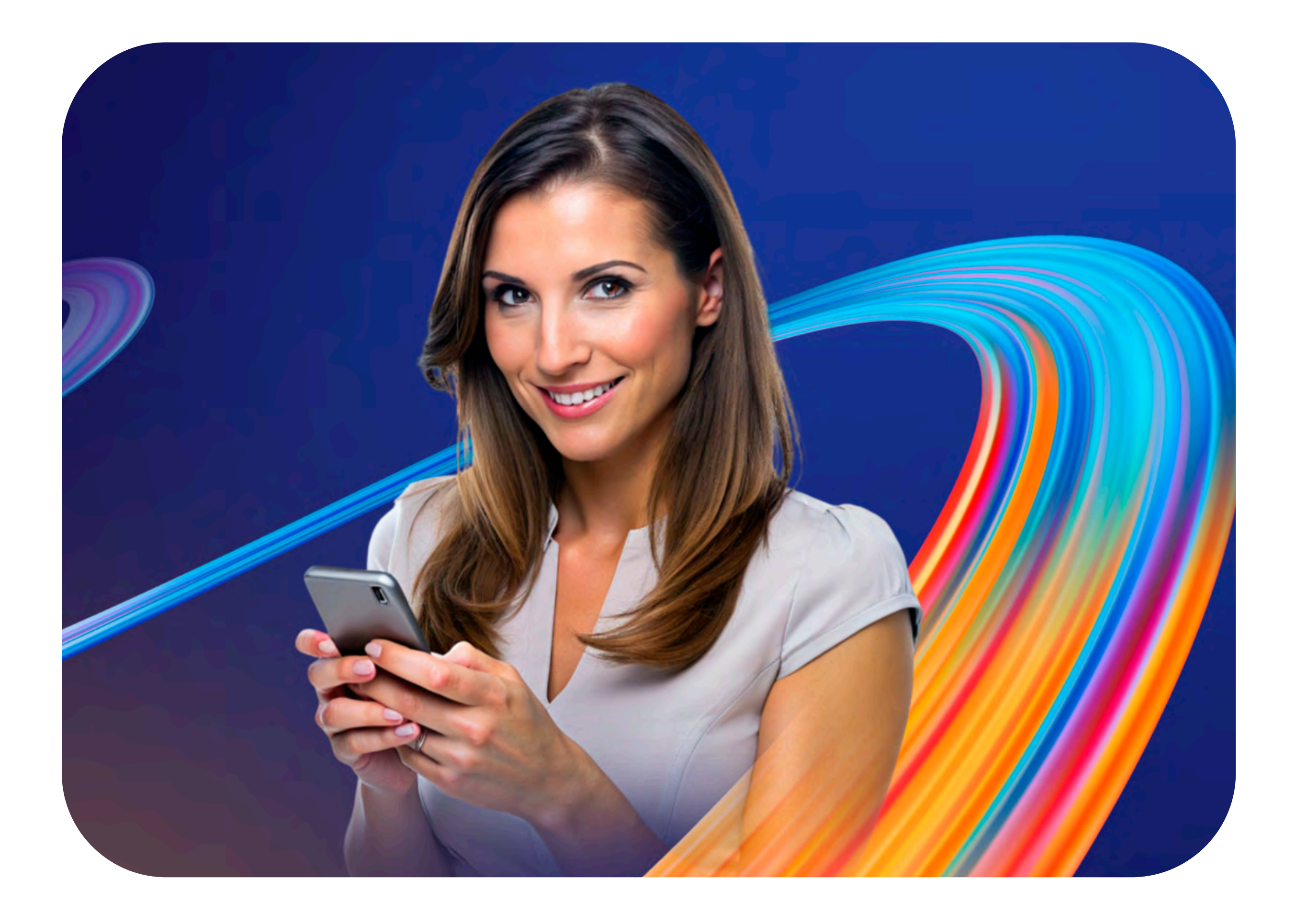

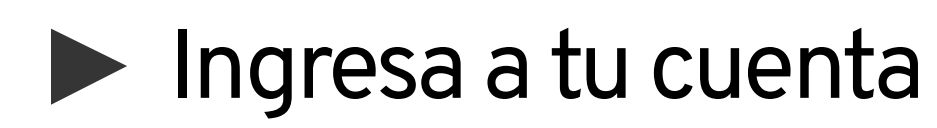

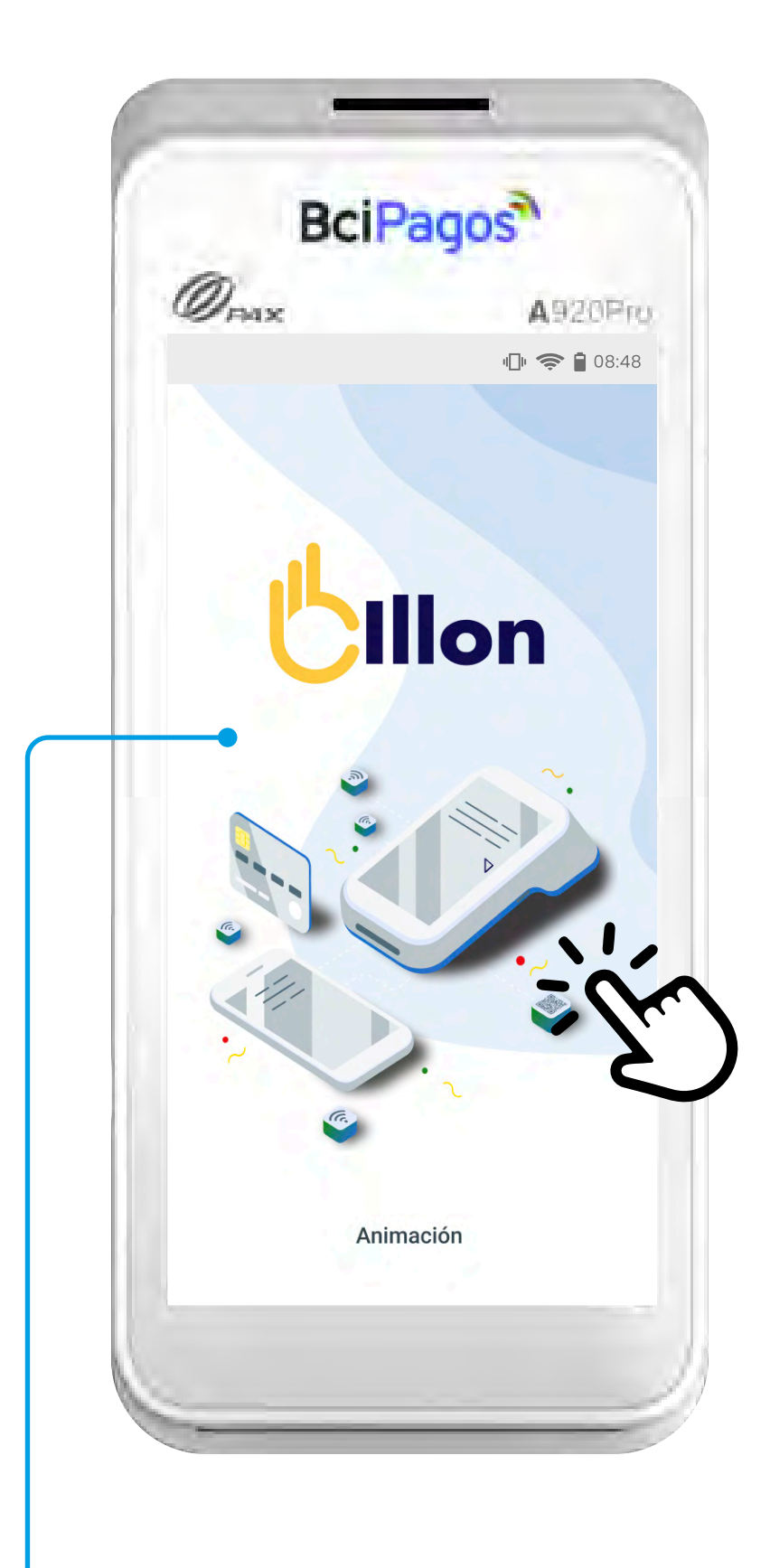

 Ingresa a tu aplicación y haz click en la pantalla.

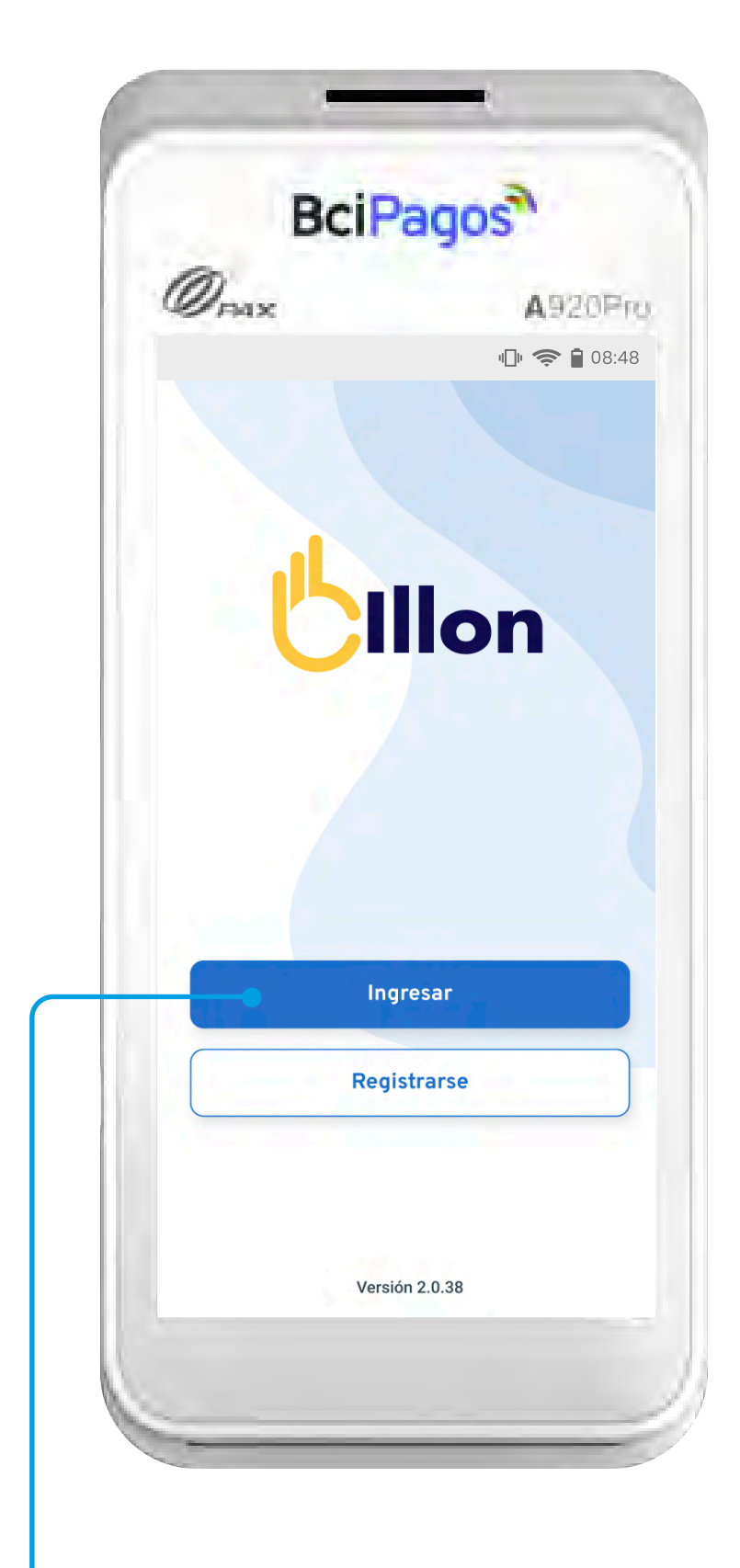

Presiona el botón
"Ingresar" para iniciar sesión en tu cuenta.

## Inicio

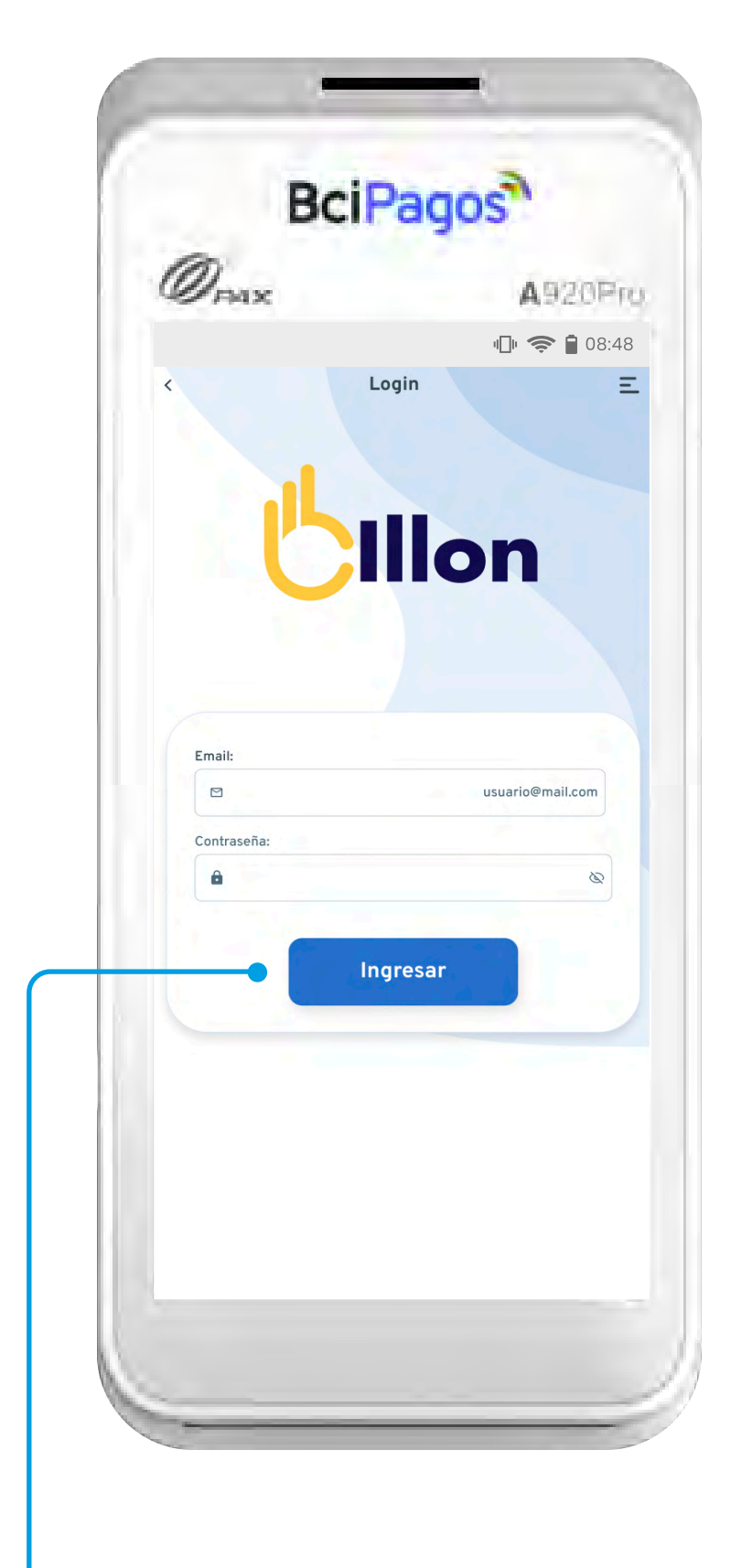

Ingresa **tus credenciales** y avanza presionando el botón.

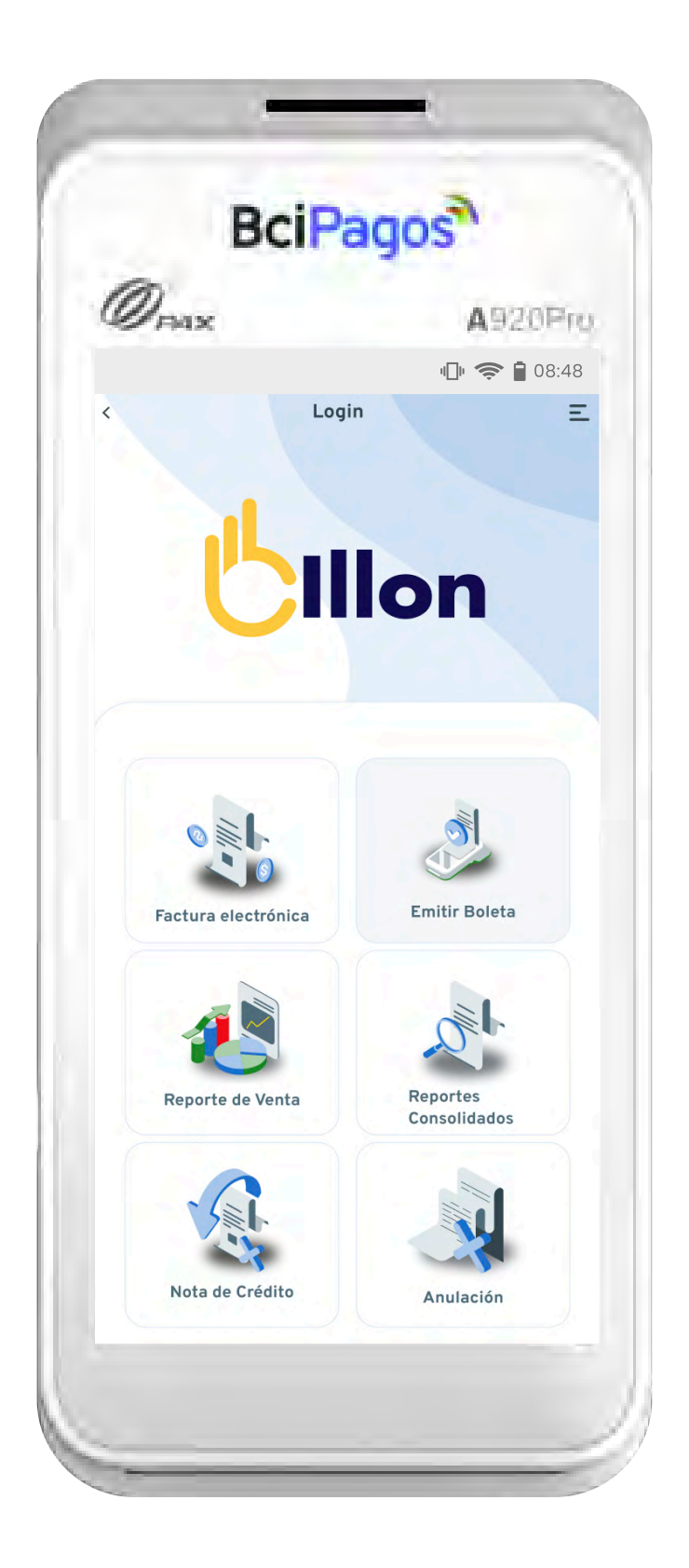

Verás la pantalla principal con las **funciones disponibles.** 

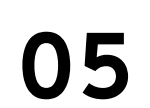

# Genera una Boleta Impresa

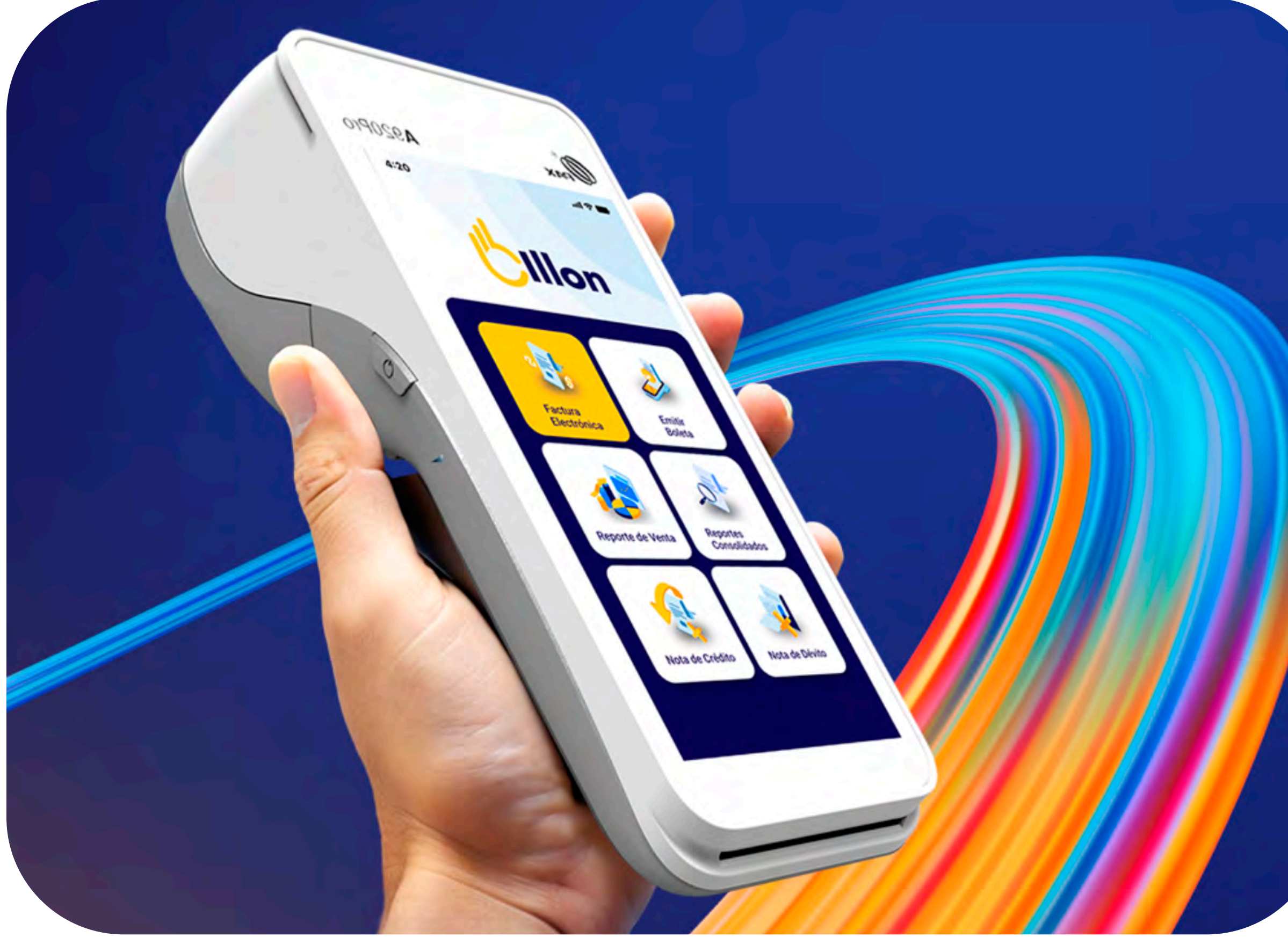

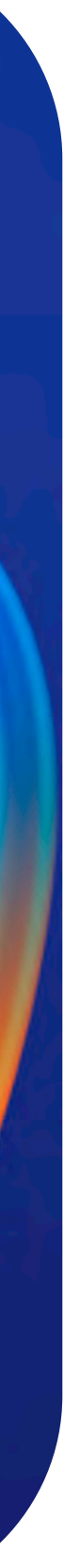

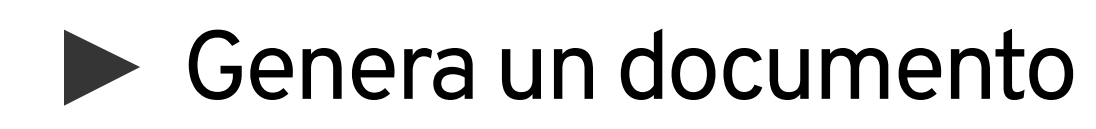

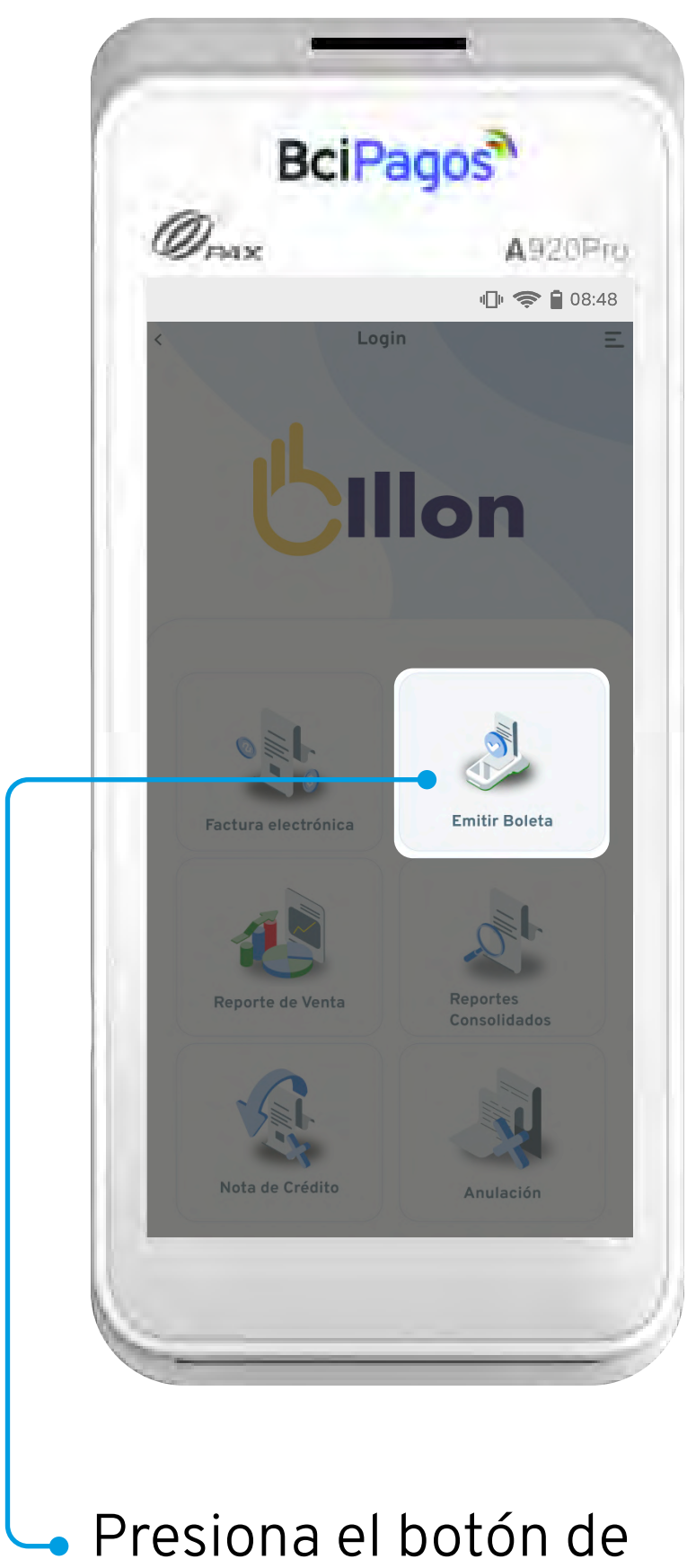

BciPagos 1 Drax A920Pro **III 🛜**  08:48 Boleta Electrónica Ingrese monto \$3.000 2 3 5 6 4 9 7 8  $\left(\times\right)$ 0 Emitir boleta

Presiona el botón de "Emitir Boleta".

Ingresa el monto de venta y presiona "Emitir boleta".

### Boleta Impresa

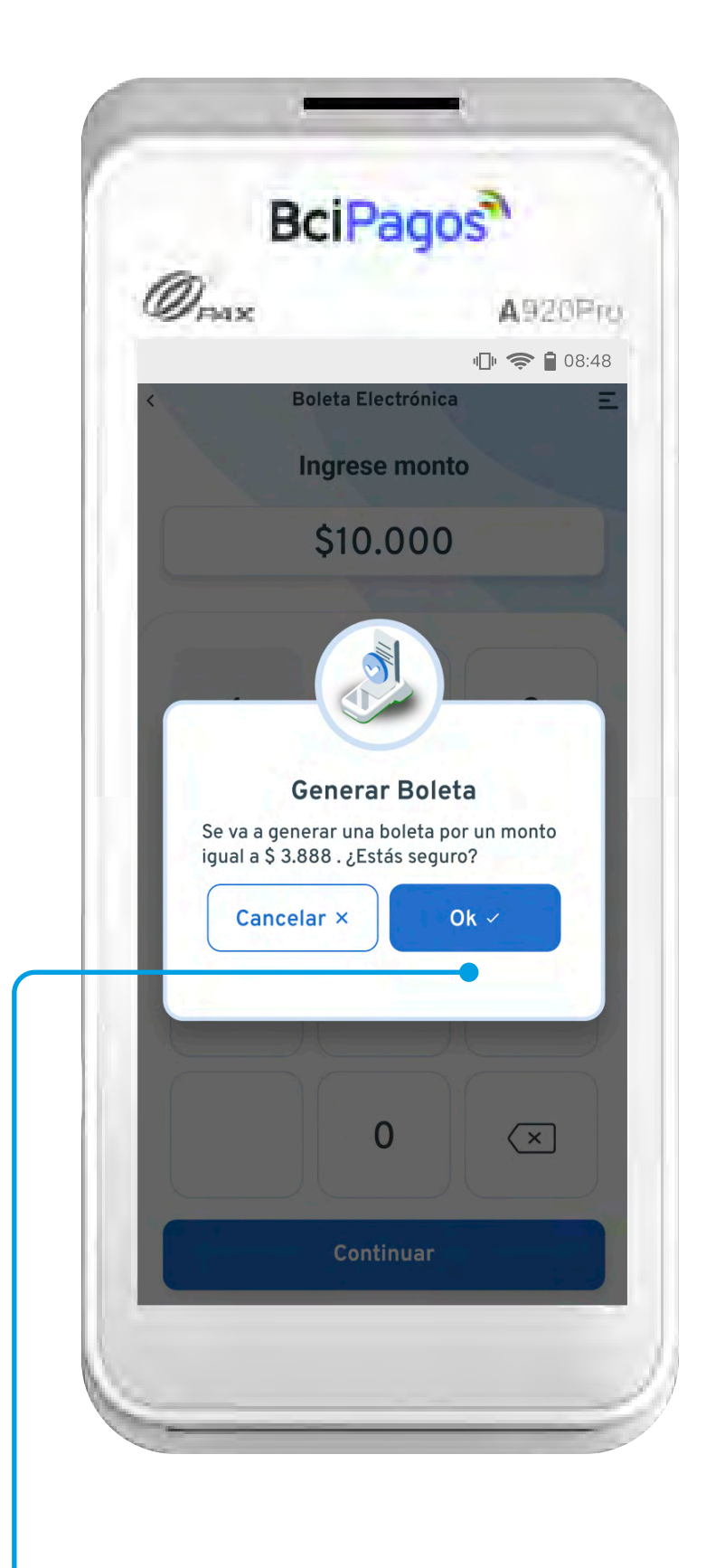

Confirma el monto presionando el botón azul con "ok".

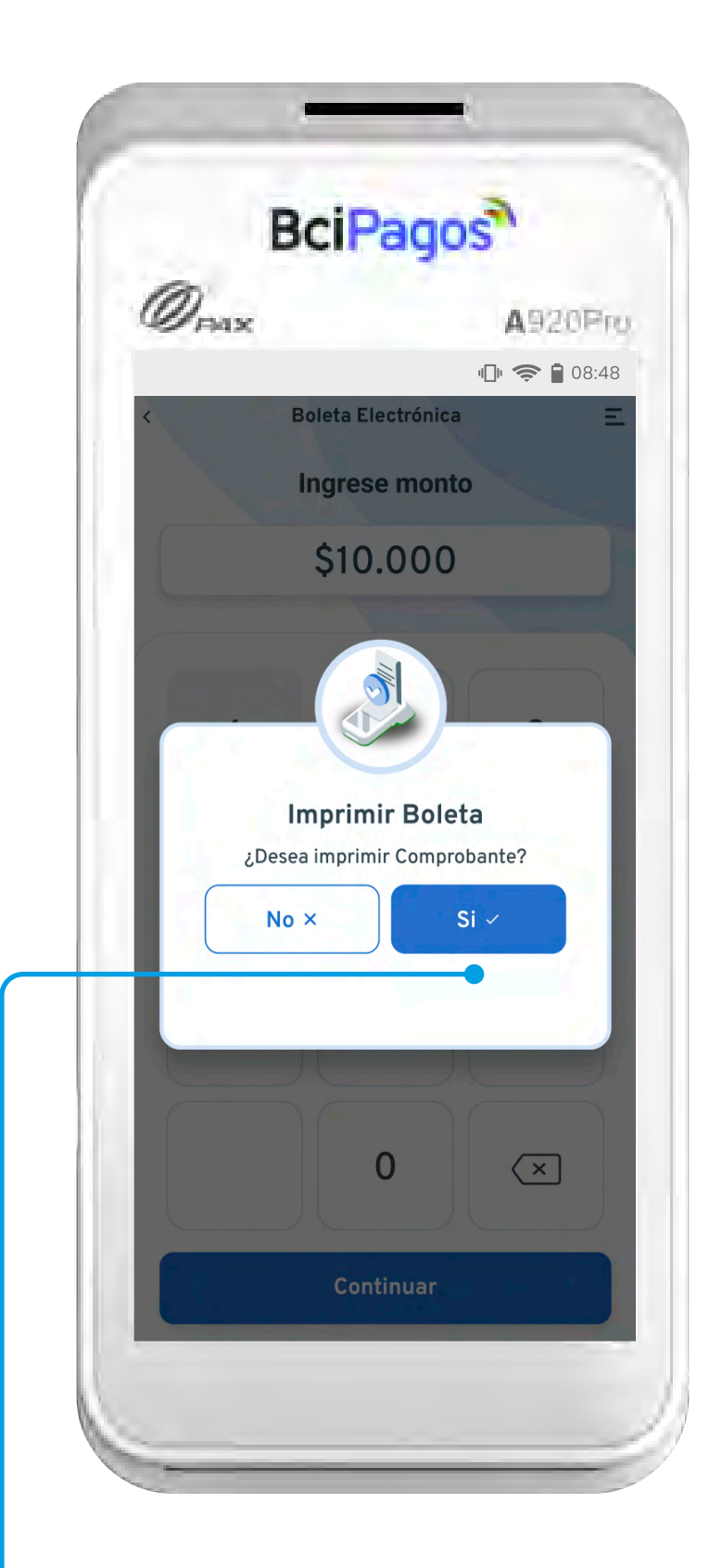

 Haz click en el botón azul para imprimir la copia física de la boleta.

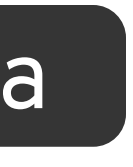

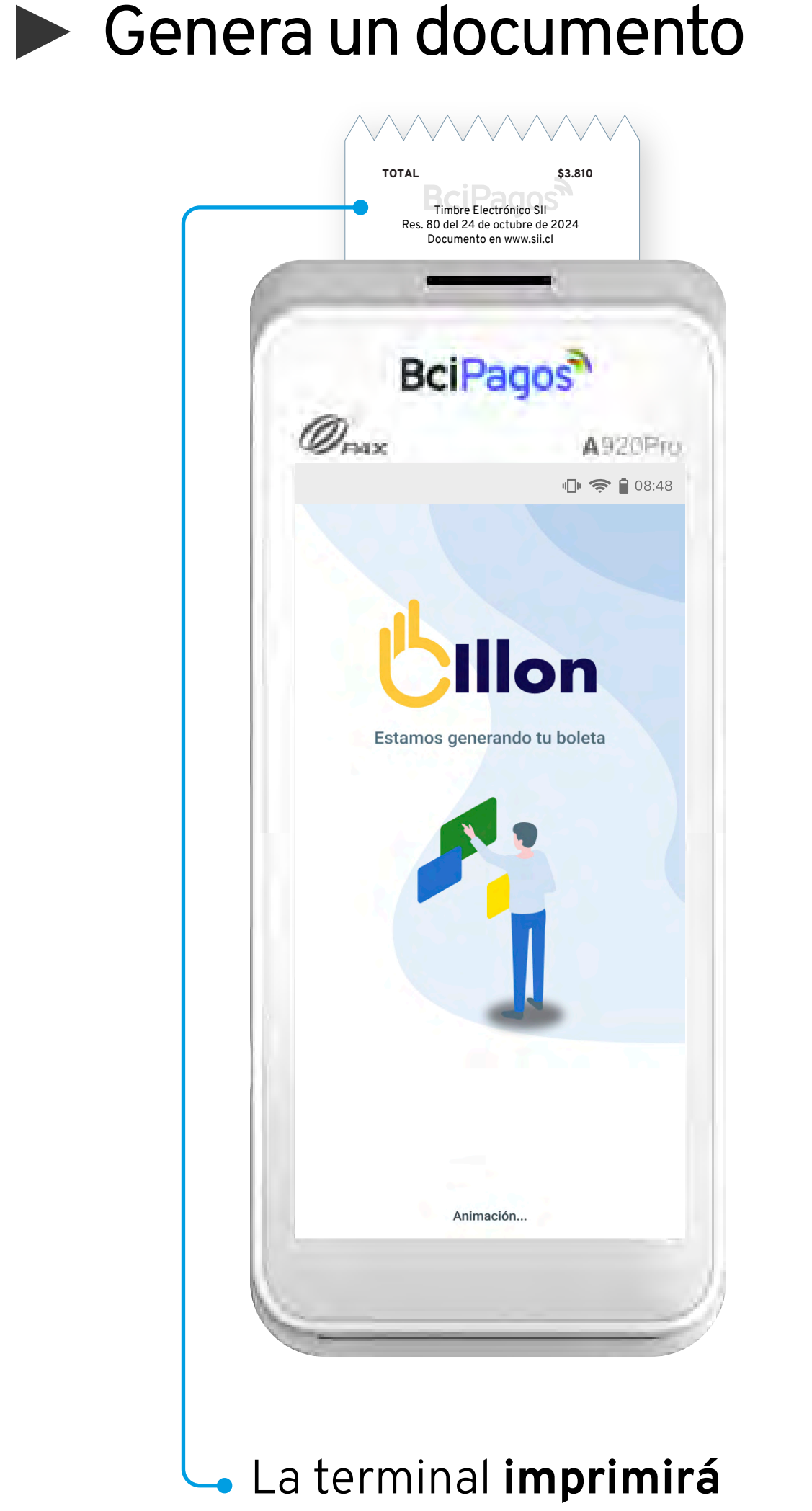

una copia para el cliente.

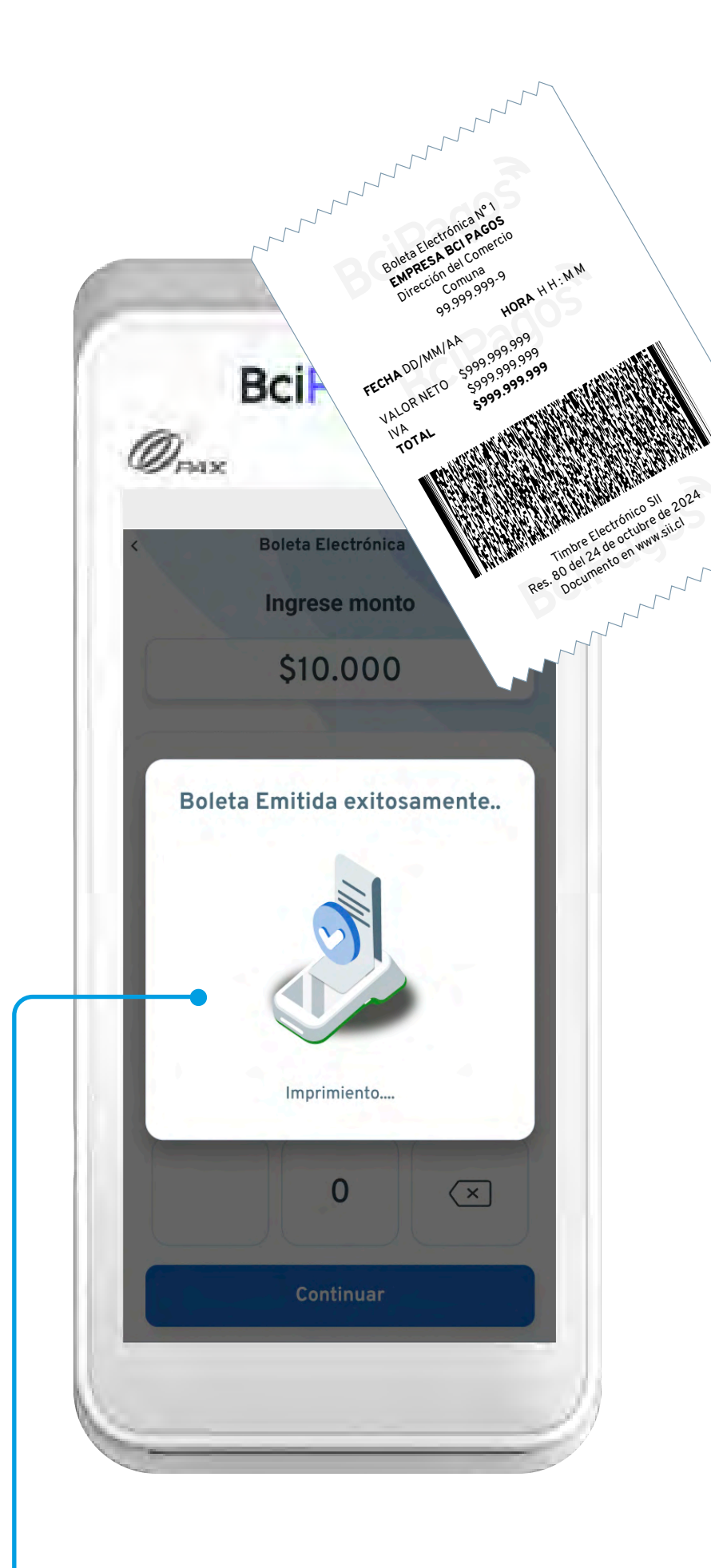

 El equipo mostrará en pantalla cuando la boleta sea correctamente emitida.

### Boleta Impresa

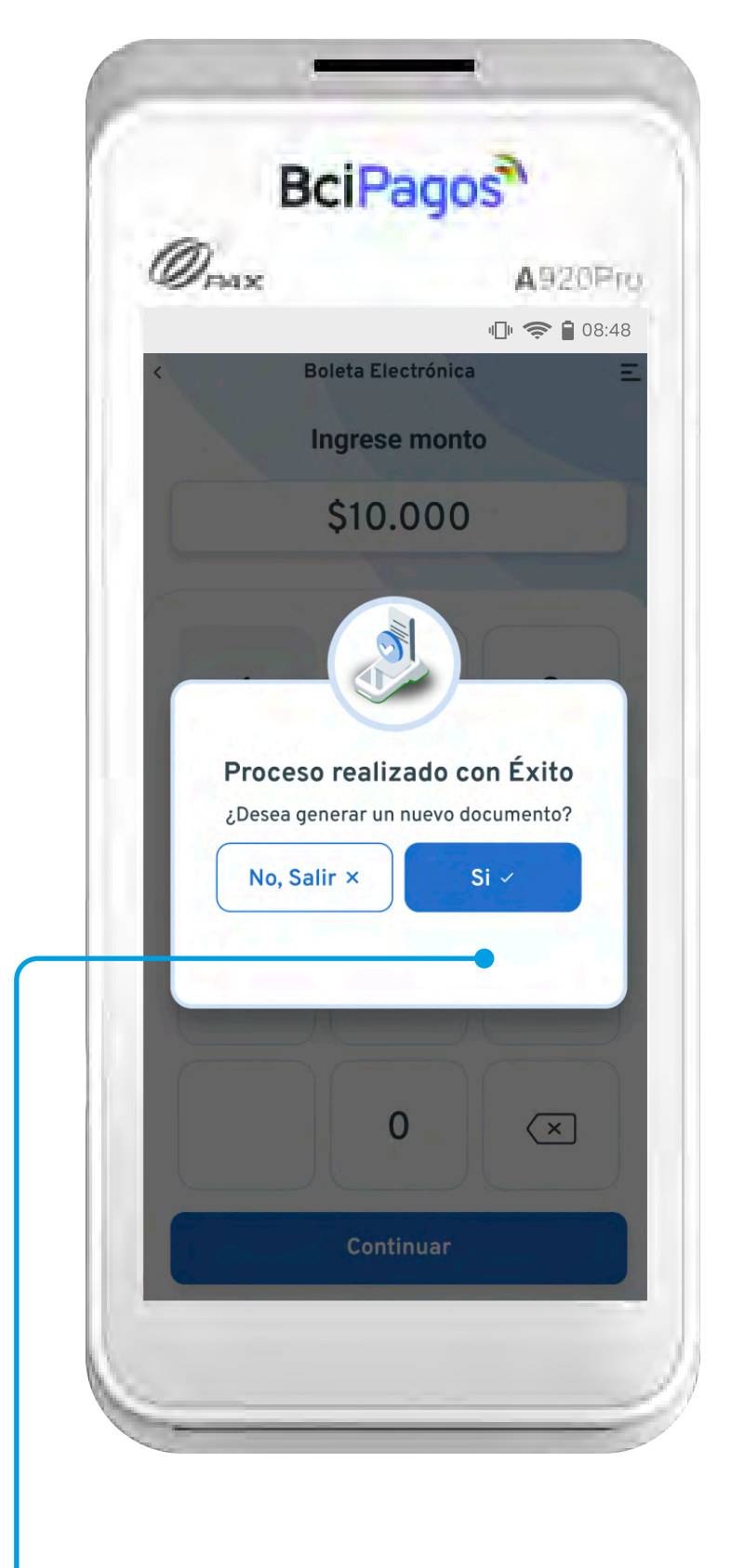

 Selecciona la opción que necesites para continuar. Al **emitir tu boleta** a través de la **aplicación Billon**, se declarará automaticamente al **Servicio de Impuestos Internos** (www.sii.cl).

Las boletas siempre desglosará los montos neto, IVA y total. No se emiten boletas exentas de IVA.

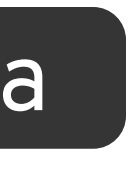

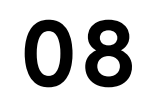

# Envia una Boleta Digital

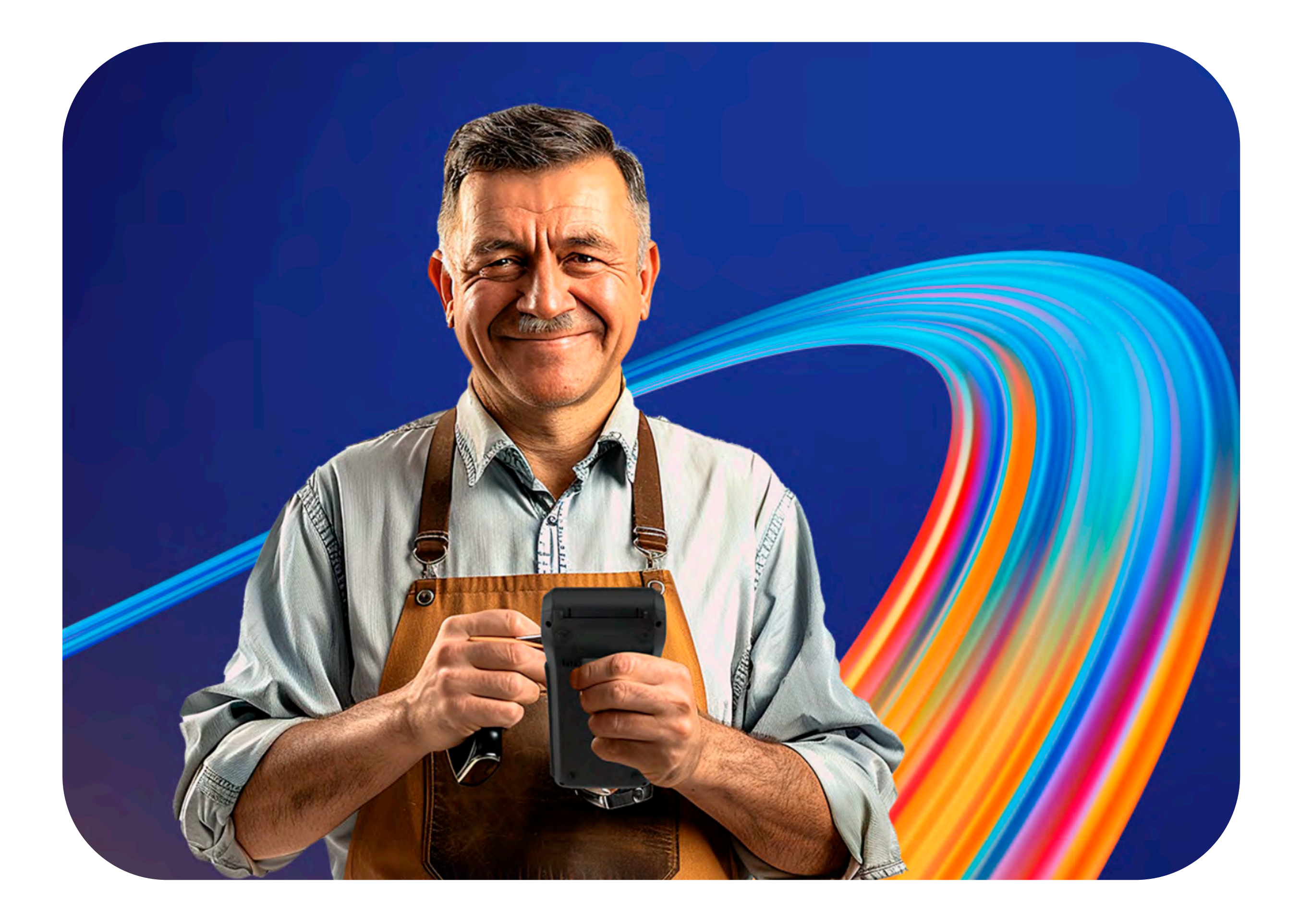

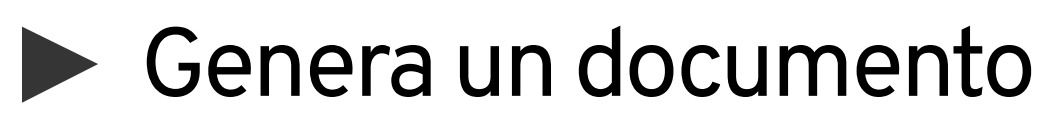

Las boletas también pueden ser **enviadas** directamente al correo del cliente, completando el flujo de manera similar.

El enviar la copia por email, no se imprimirá en el terminal. Pero podrás reimprimir la boleta en el "Reporte de ventas".

Recuerda que el SII exige a los comercio la impresión y entrega de boleta impresa a lo clientes.

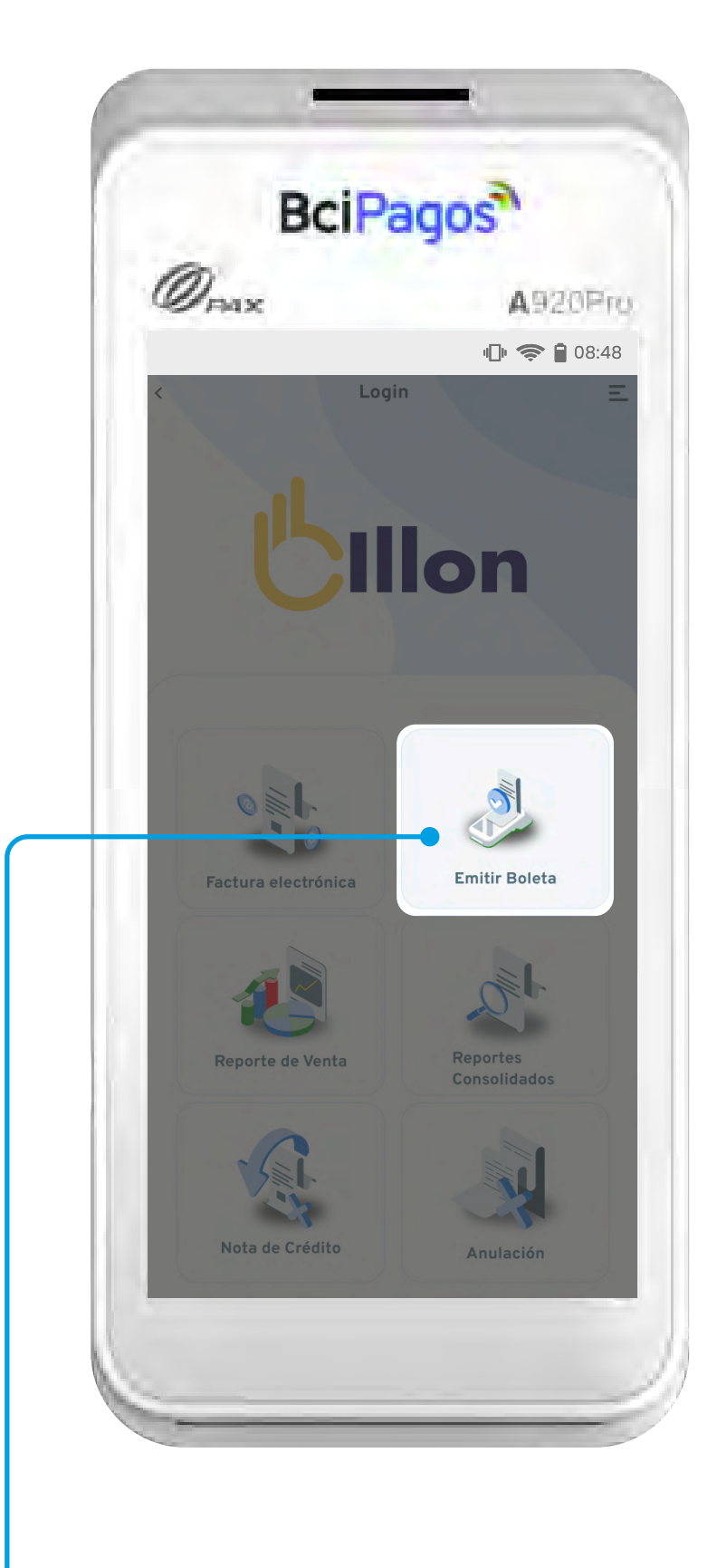

Presiona el botón de "Emitir Boleta".

# **Boleta Digital**

| <i>U</i> FAX |                  | <b>A</b> 920P | 48 |
|--------------|------------------|---------------|----|
| В            | oleta Electrónic | a             | Ξ  |
| -            | \$3.000          | to            |    |
| 1            | 2                | 3             |    |
| 4            | 5                | 6             |    |
| 7            | 8                | 9             |    |
|              | 0                | ×             |    |
|              | Emitir boleto    |               |    |
|              |                  |               |    |

y presiona "Emitir boleta".

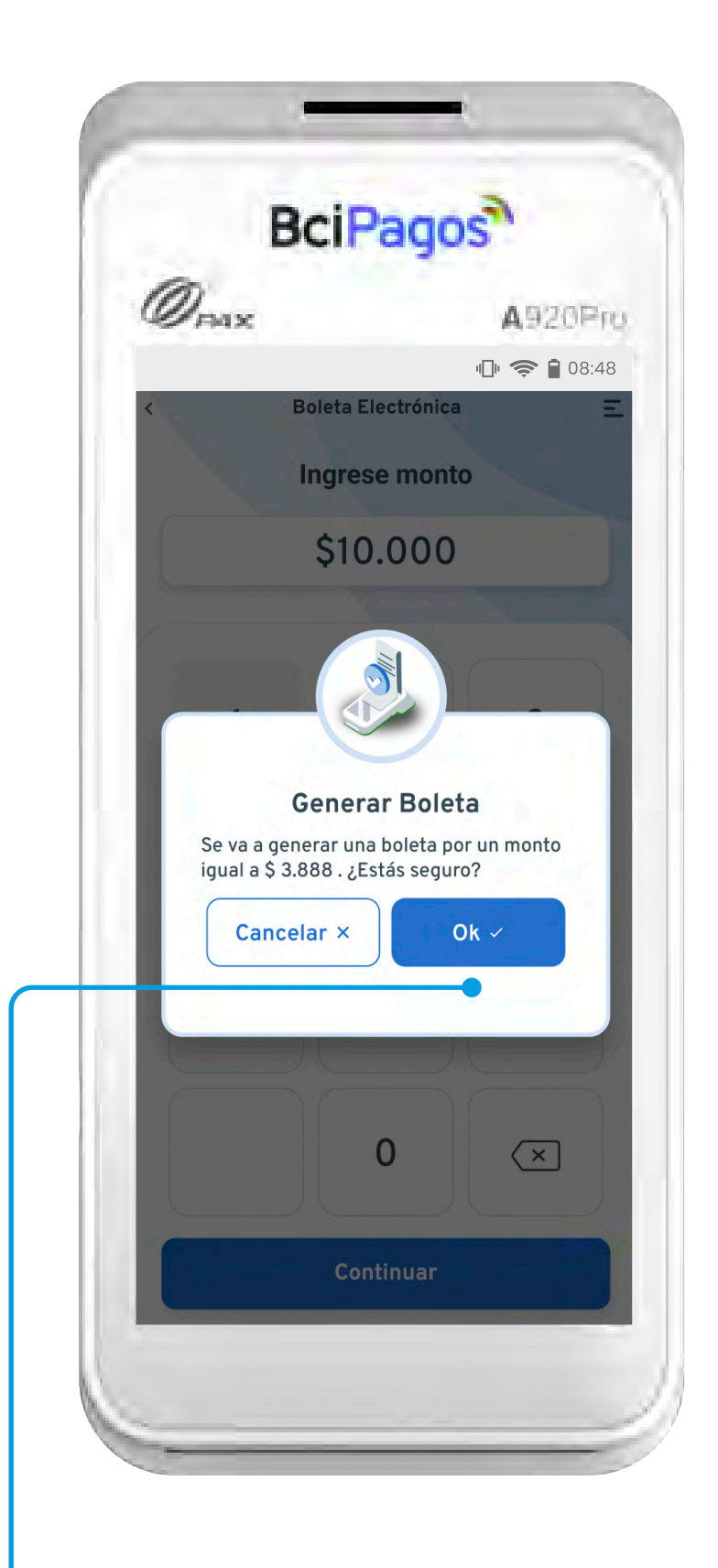

**Confirma** el monto presionando el botón azul con "ok".

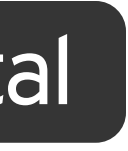

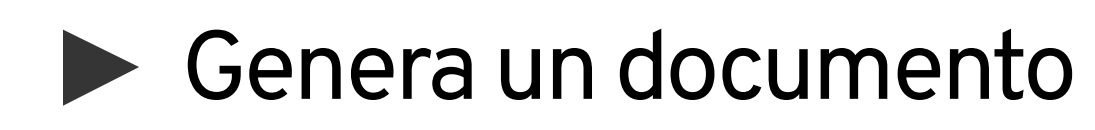

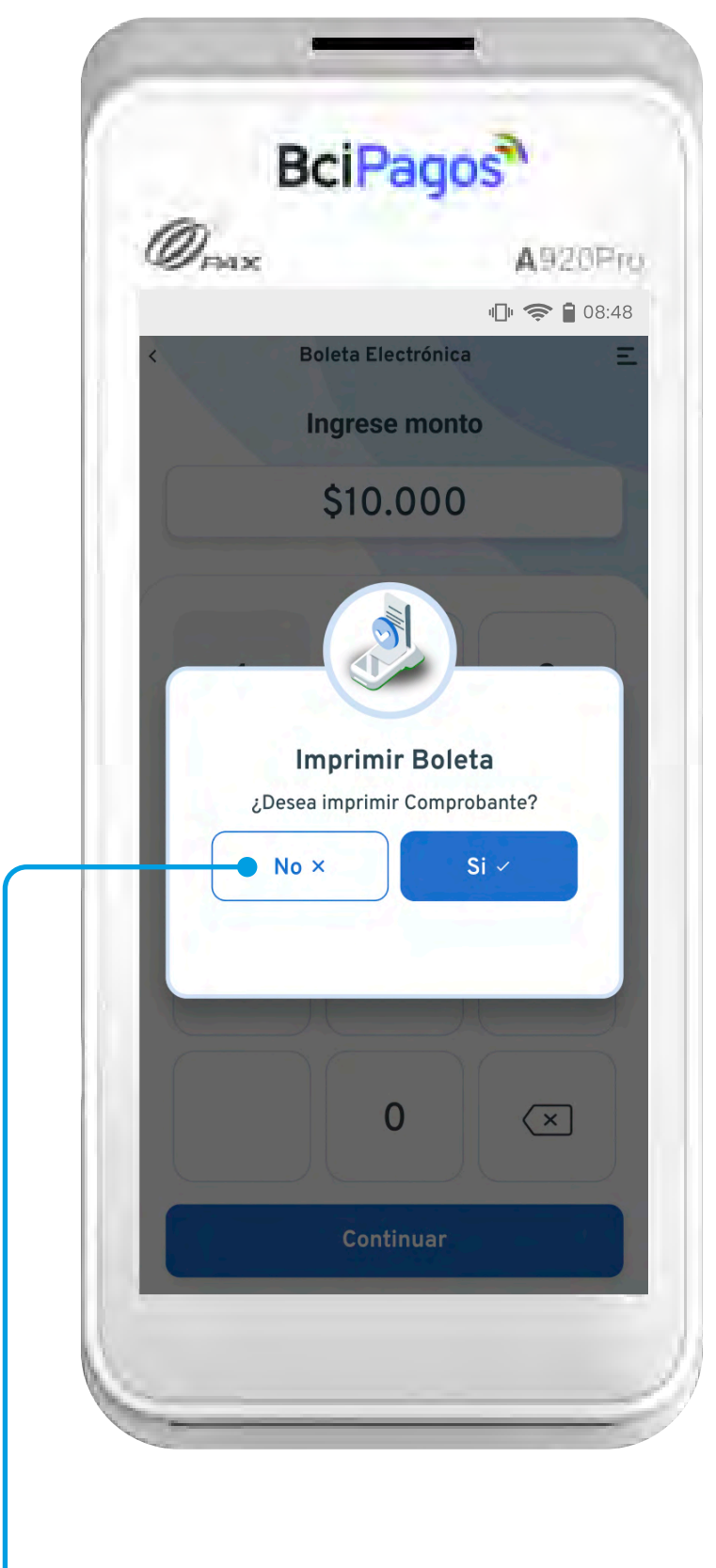

Haz click en el botón "NO" para no emitir la copia impresa de la boleta

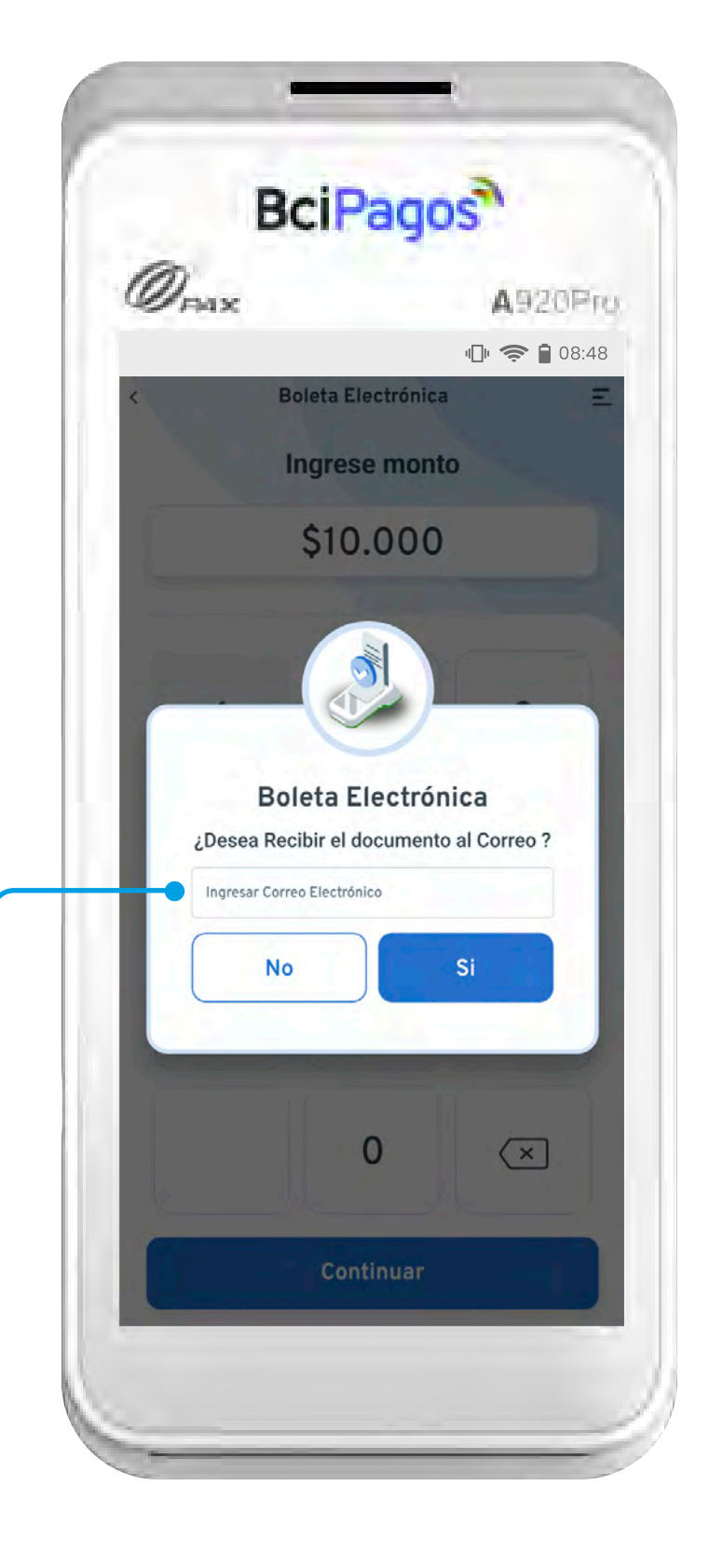

Ingresa el correo electrónico del cliente que quiere recibir la boleta.

# **Boleta Digital**

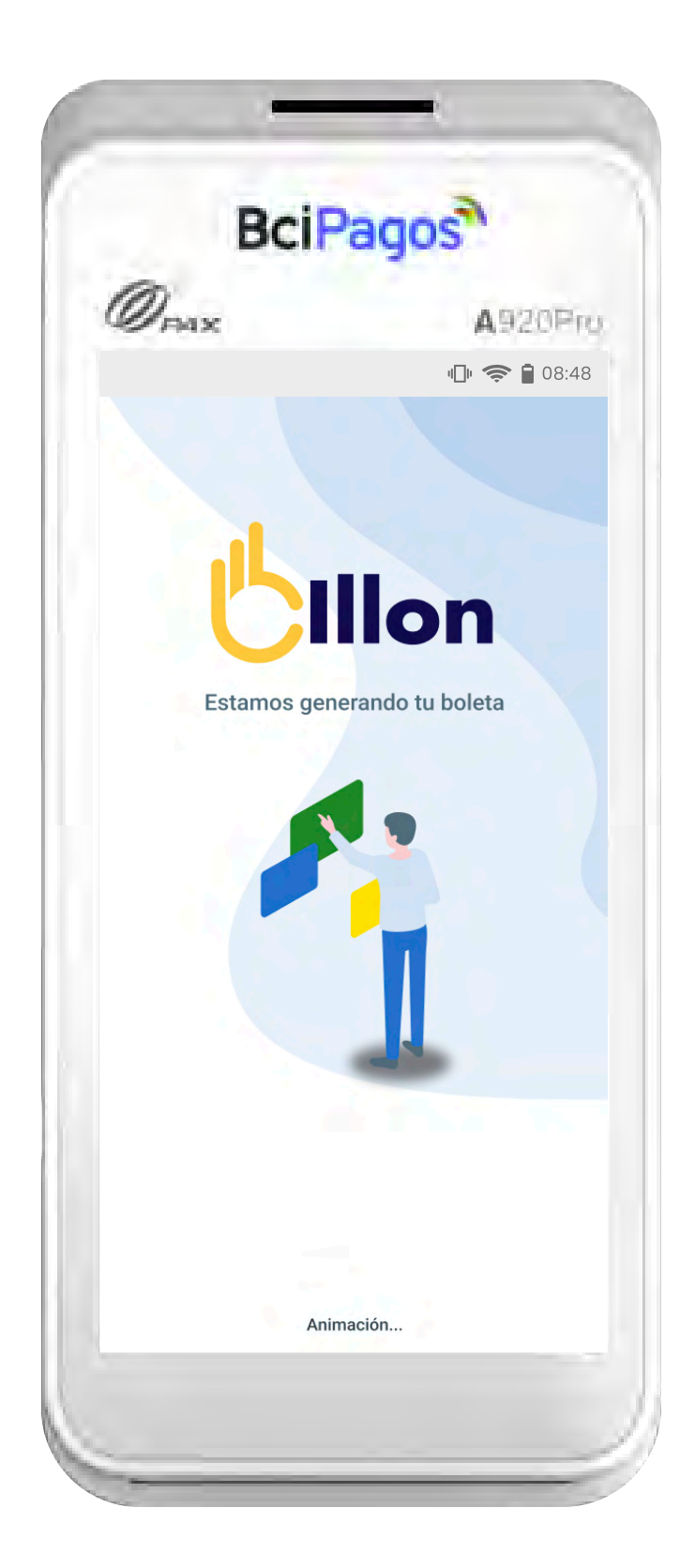

Espera unos segundos mientras el sistema envia la copia.

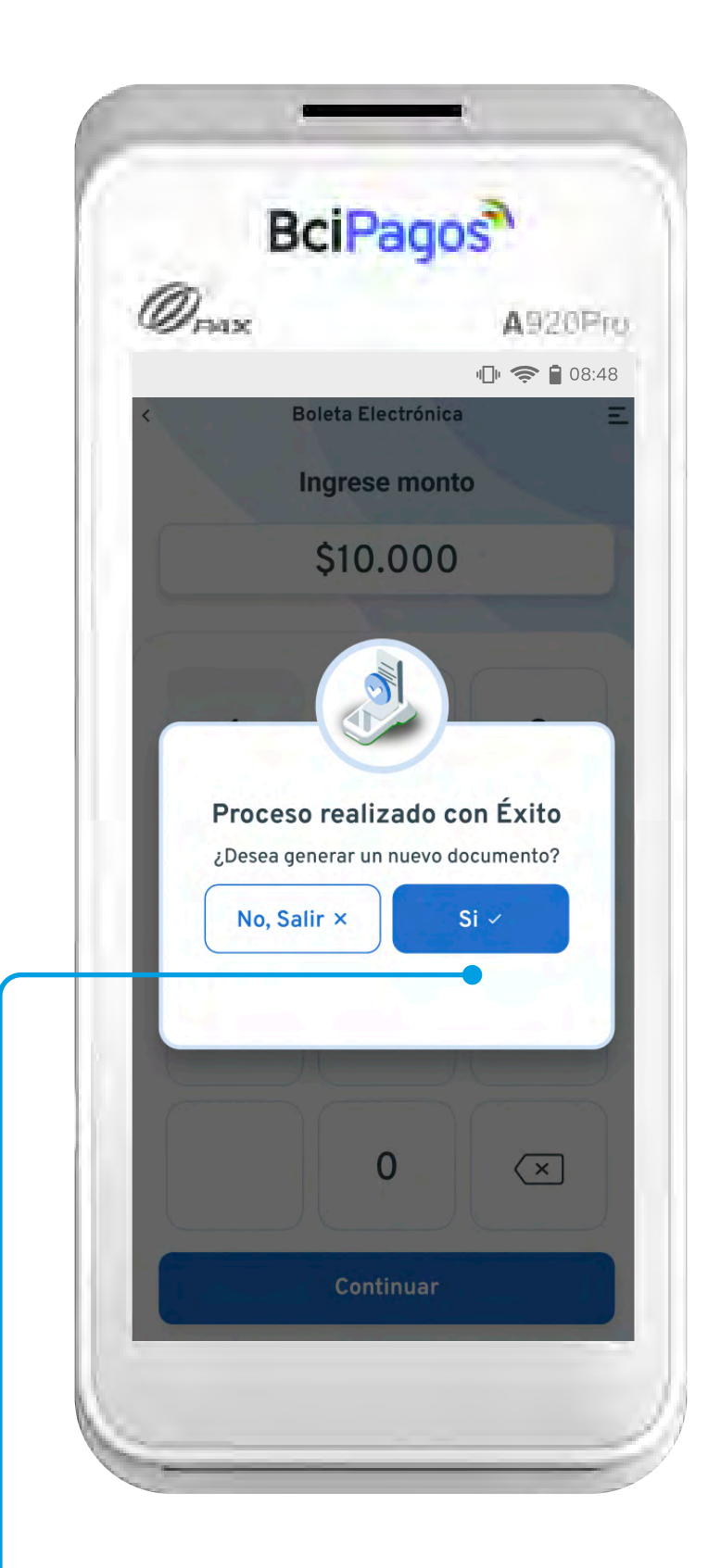

 Selecciona la opción que necesites para **continuar.** 

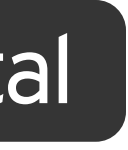

# Revisa Reportería Disponible

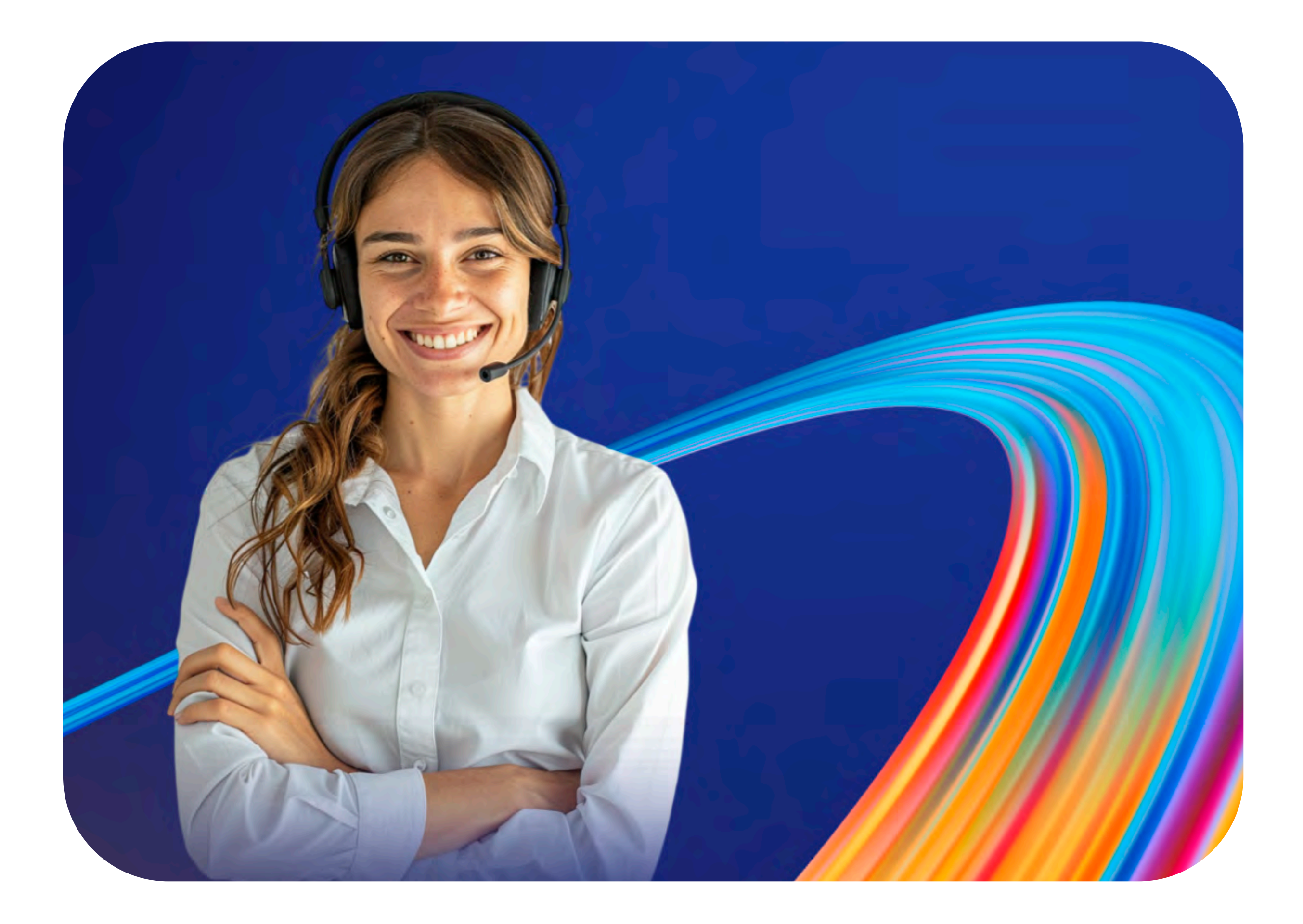

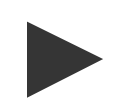

#### Reporte de Venta

En esta sección, podrás revisar las **boleta emitidas** por fecha, con información básica. Podrás **reimprimir** o enviar por email.

Sólo es posible revisar las boletas de hasta 2 meses de antigüedad a través de la terminal.

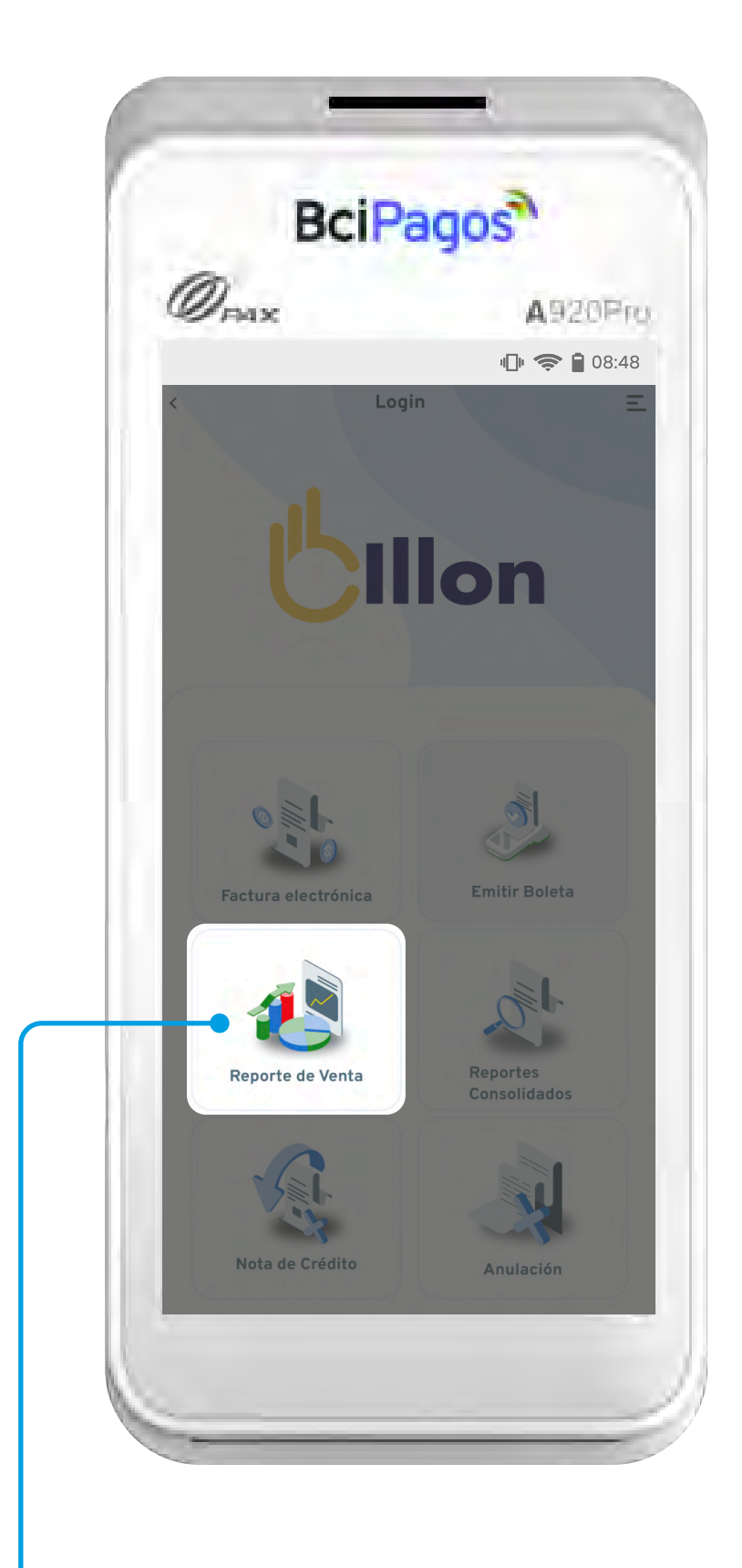

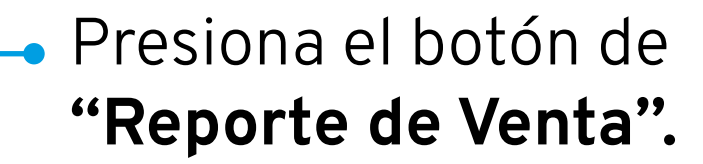

## Reportería

| Ø,   | NX.      | A920P            |                         |                 |  |
|------|----------|------------------|-------------------------|-----------------|--|
|      |          |                  | ս[]ս ⊲                  | <b>२ </b> 08:48 |  |
| <    |          | Boleta E         | lectrónica              | Ξ               |  |
|      |          | Registro Bo      | letra Electrónica       |                 |  |
| C    | ) Buscar |                  |                         |                 |  |
| Foli | o Tipo   | Monto            | Fecha                   | Acciones        |  |
| 02   | 57       | \$15.000         | 23-11-2023 09:05        | ē 🖬             |  |
| 02   | 57       | \$15.000         | 23-11-2023 09:05        | ē 🖬             |  |
| 02   | 57       | \$15.000         | 23-11-2023 09:05        | ē 🖬             |  |
| 02   | 57       | \$15.000         | 23-11-2023 09:05        | • •             |  |
| 02   | 57       | \$15.000         | 23-11-2023 09:05        | •               |  |
| 02   | 57       | \$15.000         | 23-11-2023 09:05        |                 |  |
| 02   | 57       | \$15.000         | 23-11-2023 09:05        |                 |  |
| 02   | 57       | \$15.000         | 23-11-2023 09:05        | ÷ 🖬             |  |
| 02   | 57       | \$15.000         | 23-11-2023 09:05        | ÷ 🖬             |  |
| 02   | 57       | \$15.000         | 23-11-2023 09:05        | •               |  |
| 02   | 57       | \$15.000         | 23-11-2023 09:05        | ⊕ ⊠             |  |
|      | ×        | < 1 2 <b>3</b> 4 | 5 > >> 20-30 de 100 fte | ms              |  |

Encontrarás el listado con las **boletas emitidas** y diversas acciones.

| 1  | Ø,    | мх     |                   |                       | 4920PR    |
|----|-------|--------|-------------------|-----------------------|-----------|
|    |       |        |                   | u∏b                   | 奈 🛢 08:48 |
| <  |       |        | Boleta E          | lectrónica            | Ξ         |
|    |       |        | Registro Bol      | etra Electrónica      |           |
|    | ٩     | Buscar |                   |                       |           |
|    | Folio |        |                   |                       | Acciones  |
|    |       | 57     |                   |                       | ē 🖬       |
|    |       |        | 015.000           |                       | •         |
|    |       |        |                   |                       | ð 🖬       |
| 11 |       |        |                   |                       | ⊕ ≅       |
| 11 |       | 57     |                   |                       | ÷ 🖬       |
|    |       |        |                   |                       | ē 🖬       |
|    |       |        |                   |                       | 0         |
|    |       | 57     |                   | 23-11-2023 09:05      | ē 🖬       |
|    |       |        |                   |                       | ë 🖬       |
|    |       | 57     |                   |                       | 00        |
|    |       | 57     |                   | 23-11-2023 09:05      | ÷ 🖬       |
|    |       |        | < 1 2 <b>()</b> 4 | 5 > >> 20-30 de 100 l |           |
|    |       |        |                   |                       |           |

Con los botones de la derecha podrás reimprimir o enviar por correo la boleta.

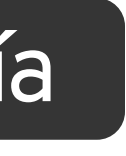

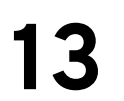

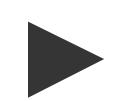

#### Reporte Consolidado

En Reporte Consolidado, verás los **totales** de tus ventas con boleta electrónica, según la **fecha** filtrada en la parte superior.

Sólo es posible revisar las boletas de hasta 2 meses de antigüedad a través de la terminal.

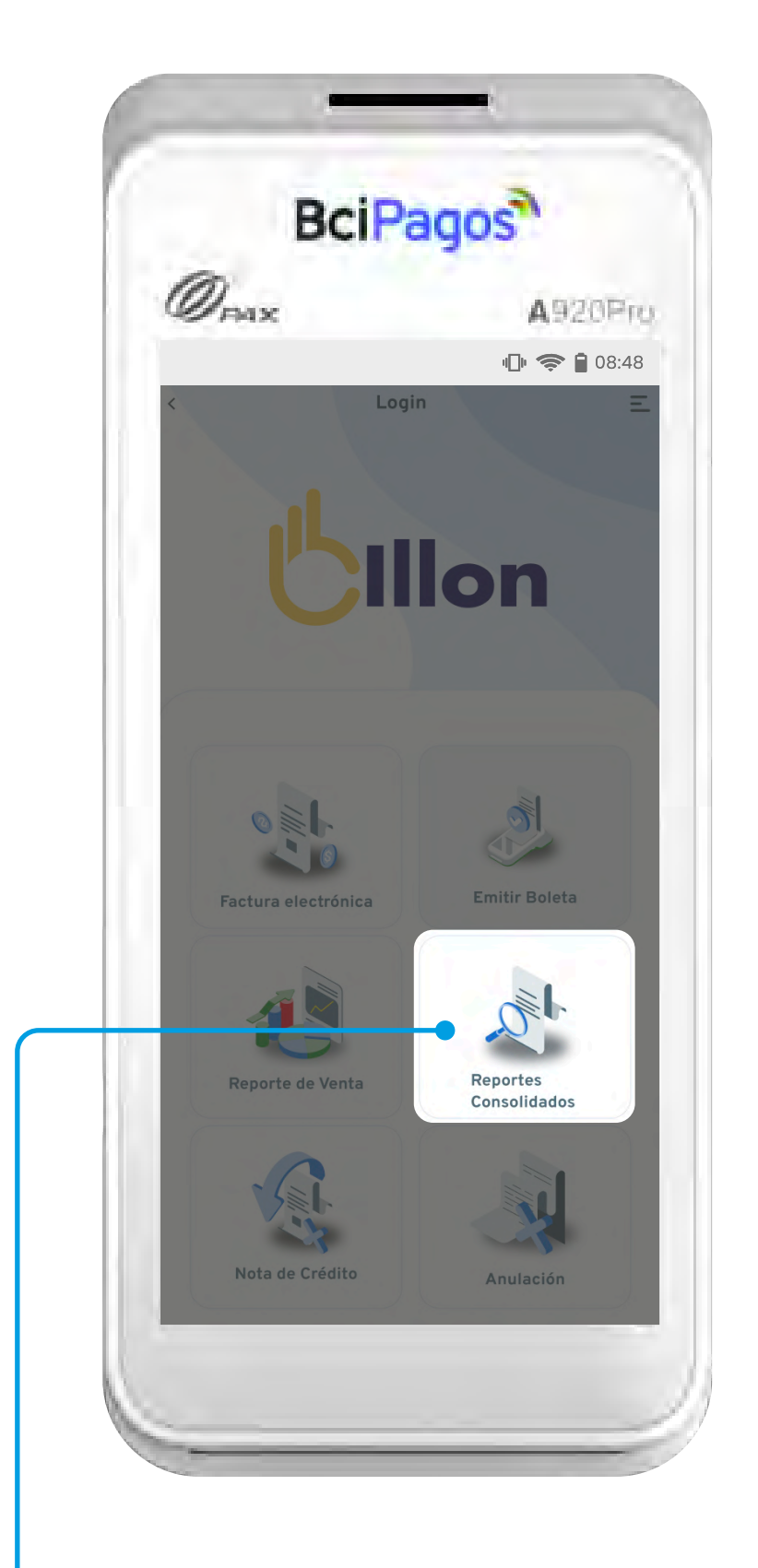

Presiona el botón de "Reportes Consolidados".

## Reportería

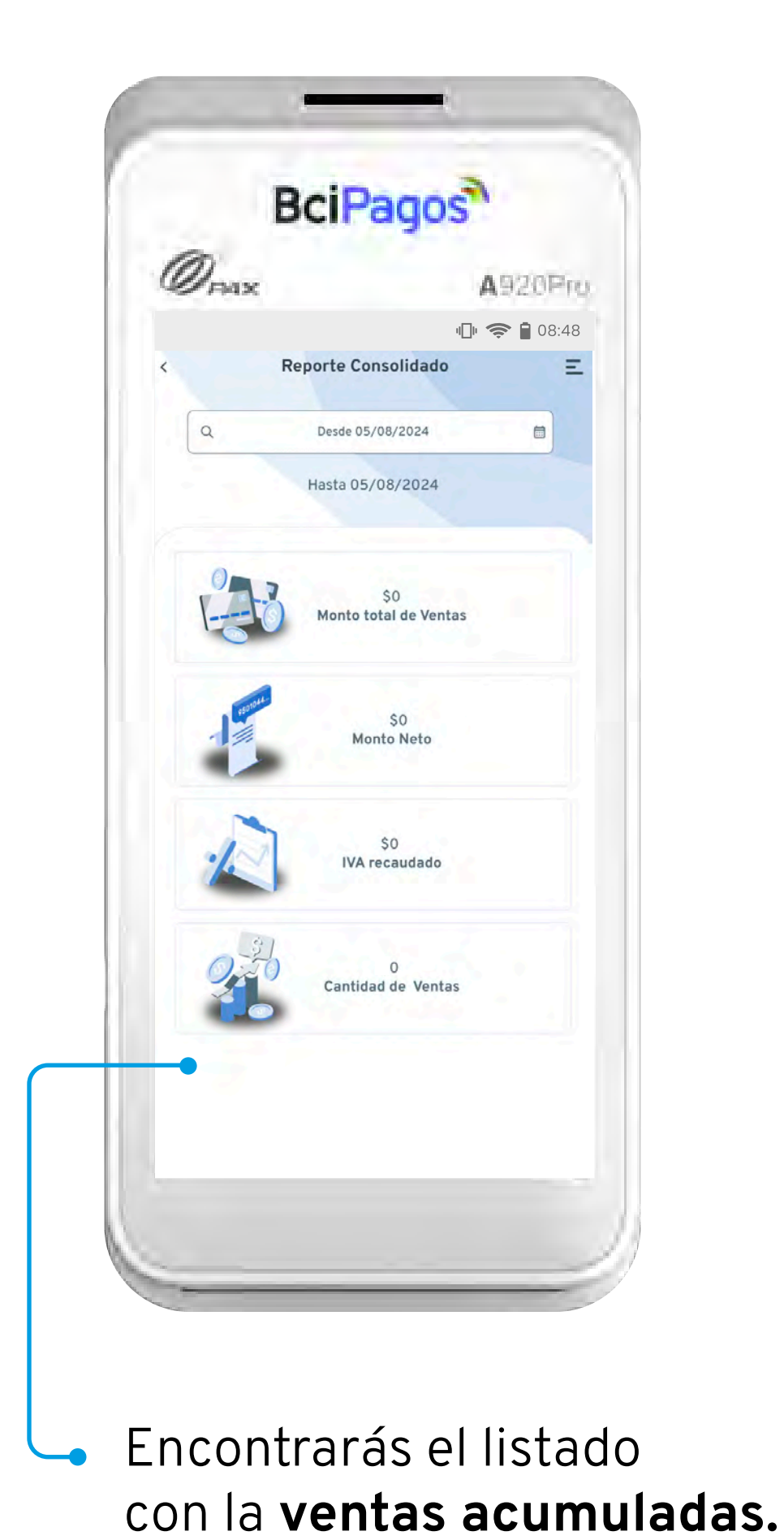

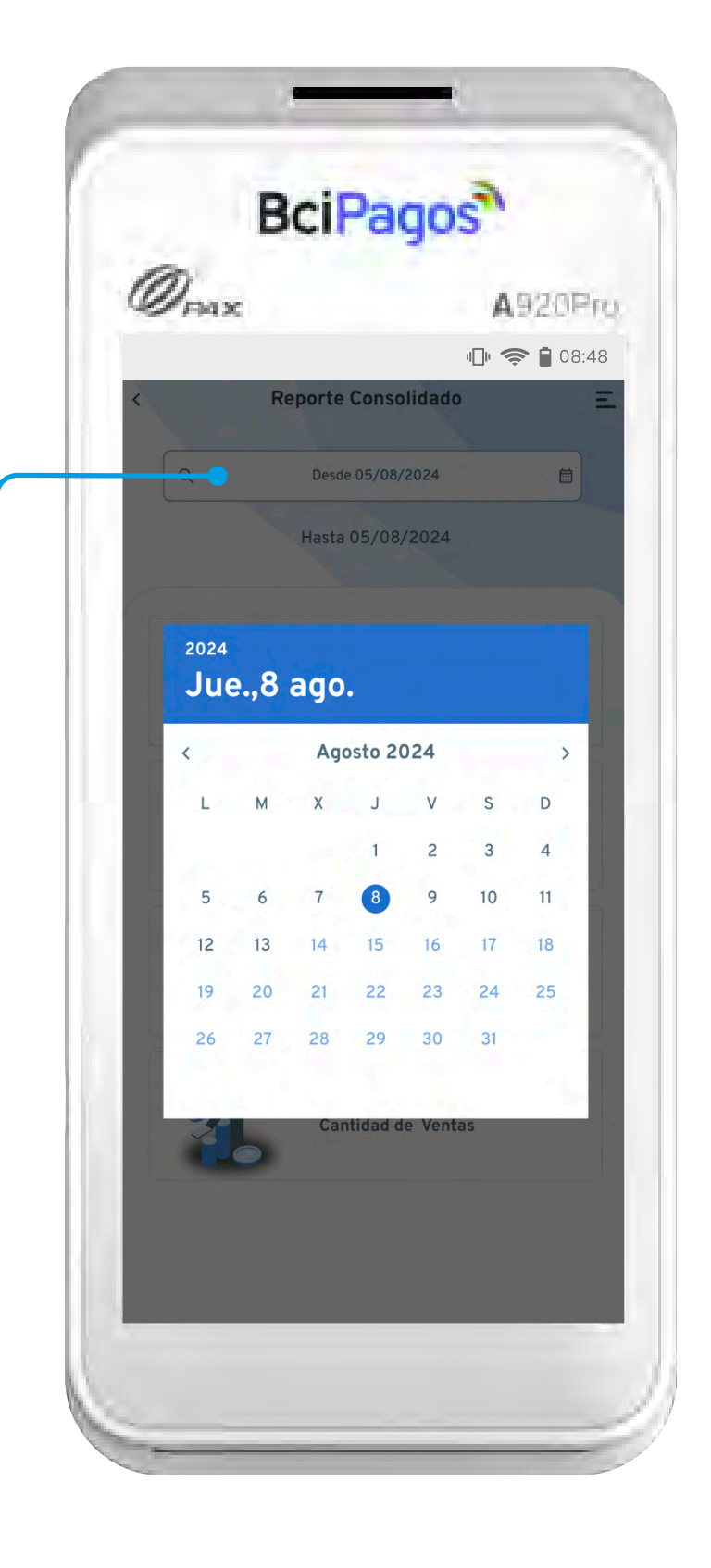

En la parte superior, podrás filtrar por fecha, para visualizar los montos de las ventas.

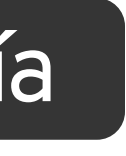

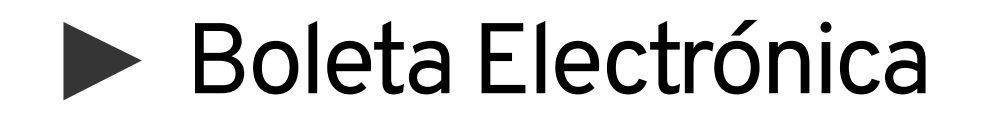

# Manual de usuario **Boleta Electrónica**

Si necesitas ayuda o mayor información, puedes comunicarte a:

()) +56 2 3384 7980 Billon

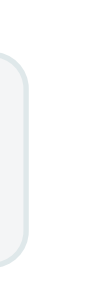

contacto@billonapp.cl =

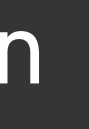

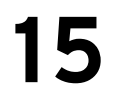